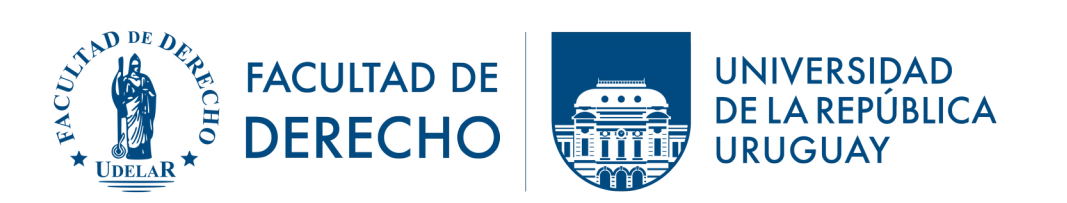

## Instructivo para realización en Plataforma EVA de informes de cursos e informes de docentes con grado no encargado de curso

1) El Docente titular del curso deberá iniciar sesión de forma habitual en la plataforma EVA-Fder: <u>https://eva.fder.udelar.edu.uy/login-eva/</u>

2) En "Mis cursos" encontrará uno denominado "Coordinación General Docente", cuyo link es <u>https://eva.fder.udelar.edu.uy/course/view.php?id=240</u>

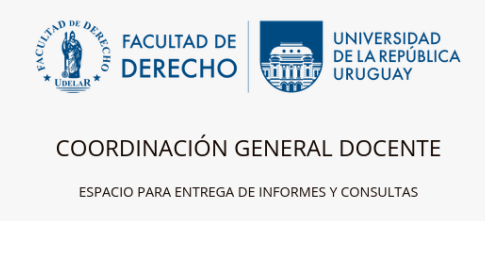

En dicho espacio encontrará tres elementos:

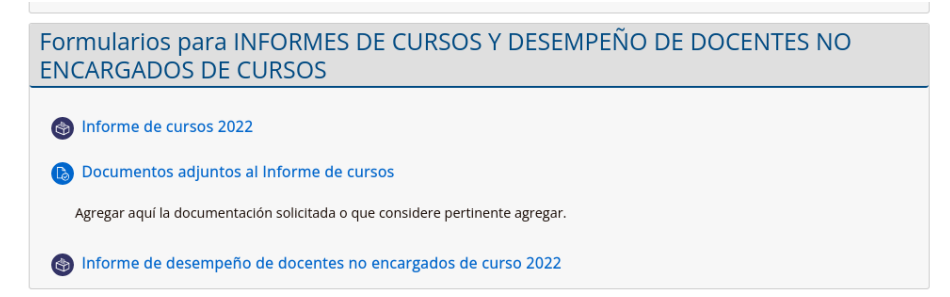

3) Para completar el **Informe de cursos 2022** y el **Informe de desempeño de docentes no encargados de cursos** deberá clickear sobre ellos y al hacerlo se abrirá una ventana donde podrá acceder al formulario.

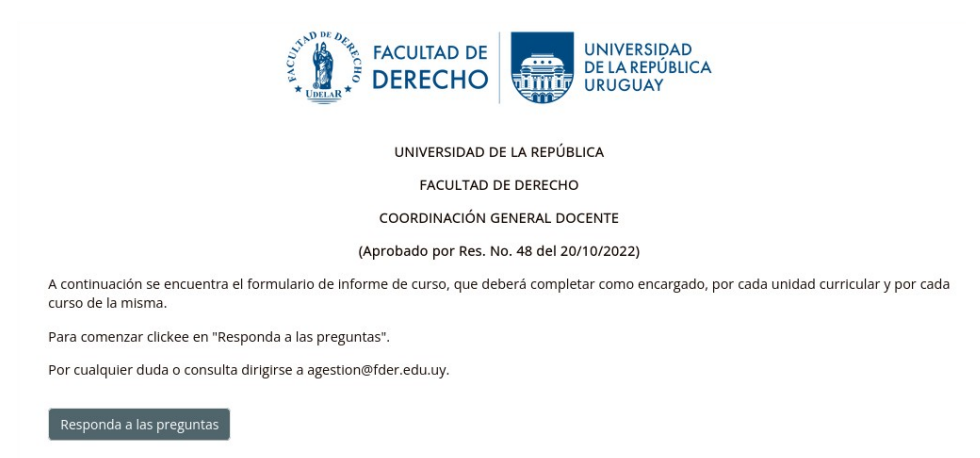

4) Clickea nuevamente sobre el botón "Responda a las preguntas" y allí aparecerá el formulario, que deberá completar en todos los campos indicados.

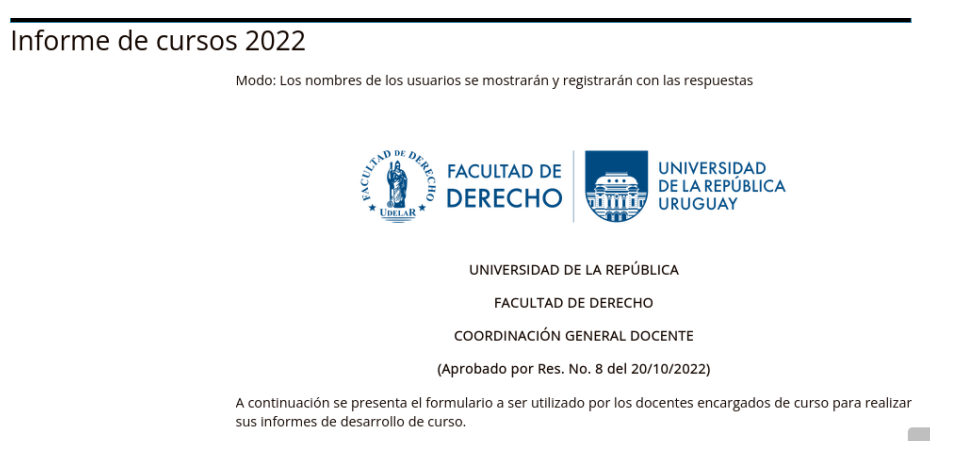

5) En los campos que hay un recuadro, deberá escribir— por ejemplo: "Año calendario", "Unidad curricular (UC)"—; mientras que en los que tienen un desplegable (fechitas), deberá marcar una de las opciones— por ejemplo: "Carrera", "Instituto/Grupo Docente/ Centro"—.

| Año calendario ()                       |    |  |
|-----------------------------------------|----|--|
| Carrera                                 | \$ |  |
| Instituto / Grupo Docente / Centro<br>9 | \$ |  |
| Unidad curricular (UC)                  |    |  |
| Docente Informante                      |    |  |

6) En los campos en los que las opciones están visibles, podrá marcar solamente una cuando estén precedidas de círculos y más de una cuando lo estén por un cuadrado; por ejemplo: "Porcentaje de horas del curso a cargo del docente encargado de curso" y "Características del curso a nivel de carrera".

| Porcentaje de horas del curso a<br>cargo del docente encargado de<br>curso | <ul> <li>Hasta 25%</li> <li>Entre 25% y 50%</li> <li>Entre 50% y 75%</li> <li>Más del 75%</li> </ul> |
|----------------------------------------------------------------------------|----------------------------------------------------------------------------------------------------|
| Característica del curso a nivel de carrera                                | Obligatorio<br>Optativo<br>Electivo                                                                  |
| Días de clase                                                              | Lunes<br>Martes<br>Miércoles<br>Jueves<br>Viernes<br>Sábado                                          |

7) En la sección denominada "II) Niveles de ejecución del curso", podrá agregar los cronogramas en <u>Documentos adjuntos al Informe de cursos</u>" clickeando sobre el link habilitado y yendo a "Agregar entrega".

| Document                     | os adjuntos al Informe de cursos                         |
|------------------------------|----------------------------------------------------------|
| Agregar aquí la docur        | nentación solicitada o que considere pertinente agregar. |
| Estado de la                 | entrega                                                  |
| Estado de la<br>entrega      | No entregado                                             |
| Estado de la<br>calificación | Sin calificar                                            |
| Última<br>modificación       |                                                          |
| Comentarios de<br>la entrega | Comentarios (0)                                          |
|                              | Agregar entrega                                          |

8) Al final del formulario, debe indicar la documentación que ha agregado.

| Señale la documentación agregad<br>9 | a. Cronograma inicial<br>Cronograma ejecutado<br>Otros documentos |               |         |
|--------------------------------------|-------------------------------------------------------------------|---------------|---------|
|                                      | En este formulario hay ca                                         | mpos obligate | orios 🊺 |
|                                      | Enviar sus respuestas                                             | Cancelar      |         |

9) Y luego de revisar sus respuestas presiona en el botón "Enviar sus respuestas".

10) Para completar el formulario **Informe de desempeño de docentes no encargados de cursos 2022**, se dirigirá nuevamente en el espacio de Coordinación General Docente y procederá de la forma indicada.

**NOTA**: Tenga presente que deberá completar un formulario de **Informe de cursos 2022** por cada curso que tenga a su cargo (sin importar si es de la misma unidad curricular) y un **Informe de desempeño de docentes no encargados de cursos** por cada uno de los integrantes del equipo con grado, que lo acompañen en cada uno de dichos cursos.

Por aclaraciones o consultas: **agestion@fder.edu.uy** 

## POR CONSULTAS O ASESORAMIENTO

## Equipo ProFUEVA

| Días y horarios                                  | Modalidad / lugar                               |
|--------------------------------------------------|-------------------------------------------------|
| Lunes, miércoles y jueves                        | ZOOM:                                           |
| de 10 a 12 hs.                                   | http://salavirtual-udelar.zoom.us/j/85953787861 |
| Martes y viernes                                 | ZOOM:                                           |
| de 16 a 18 hs.                                   | http://salavirtual-udelar.zoom.us/j/82090625202 |
| Martes de 10 a 12 hs. y<br>jueves de 16 a 18 hs. | PRESENCIAL: Oficina 5 del Anexo (UAP)           |